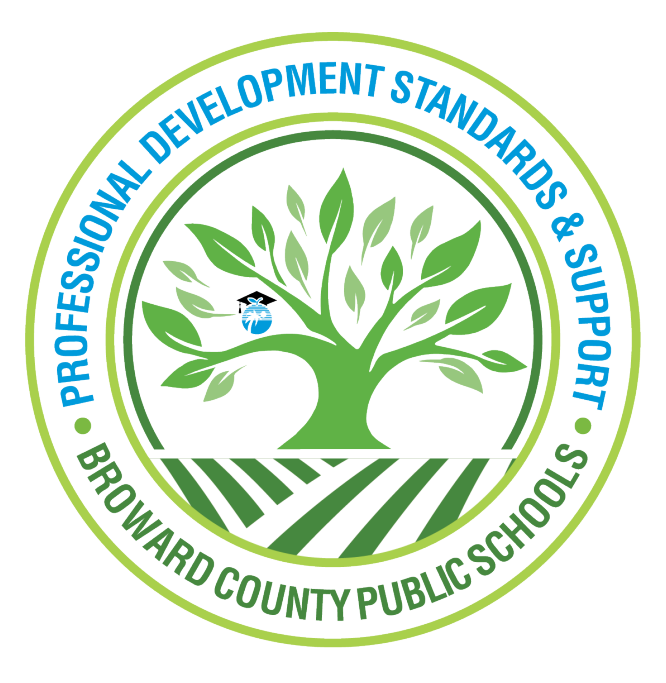

Professional Development Standards and Support

Learning Across Broward (LAB)

## Generating a Course Completion Report from the Staff Dashboard A Guide for Principals

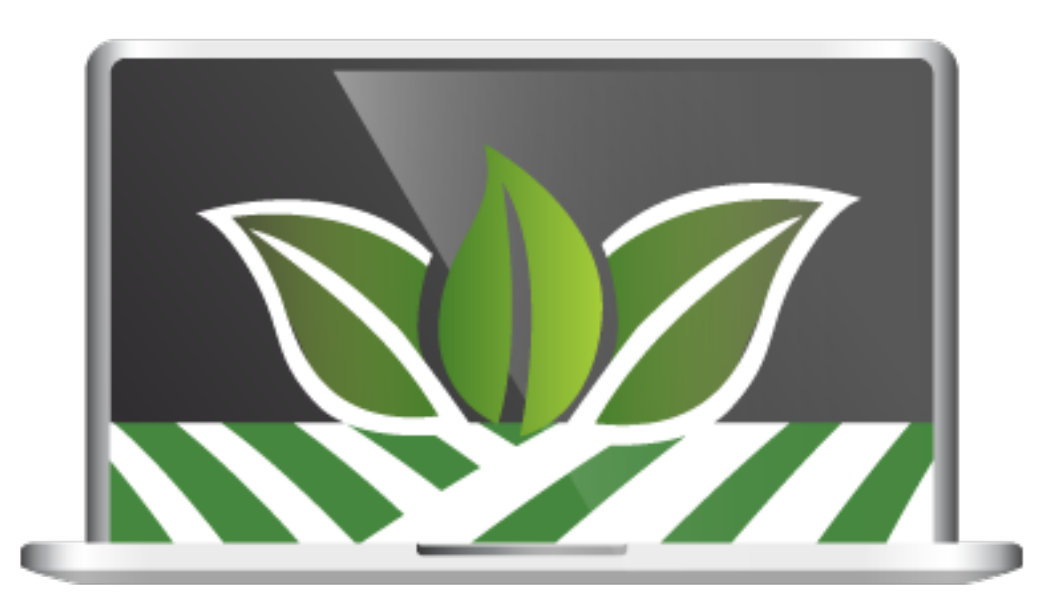

Log into LAB (Learning Across Broward) using the Clever (Single-Sign-On) portal.

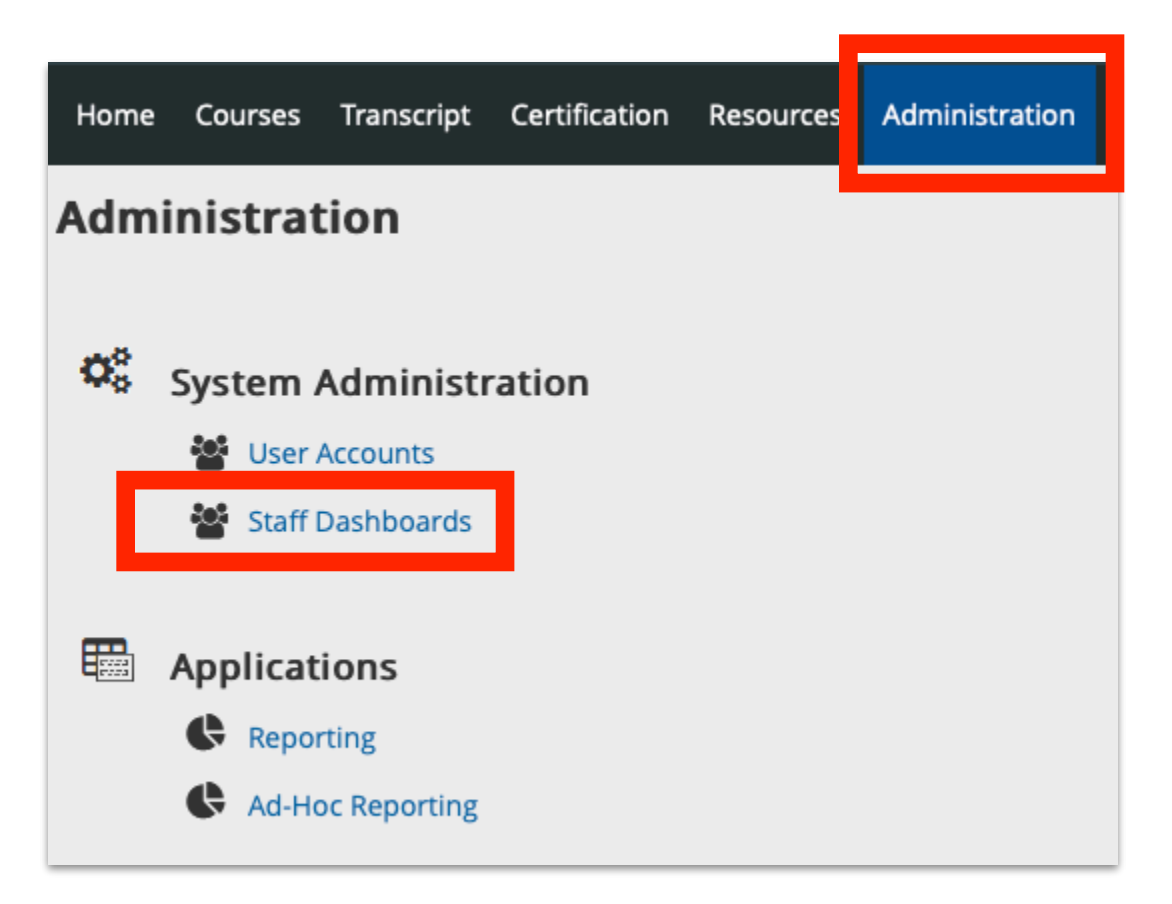

Click the Administration tab and then click Staff Dashboards.

| Staff Dashboard<br>Staff Dashboard |                              |
|------------------------------------|------------------------------|
| Include Inactive Users             | _                            |
| ▹ Browse Staff by Site             | Group by Site                |
| Browse Staff by Demographics       | members to view by using the |
| ▹ Search Staff                     | navigation to the left.      |
| ▹ Saved Staff Groups               |                              |
|                                    |                              |

When presented with the Staff Dashboard window, choose Browse Staff by Site.

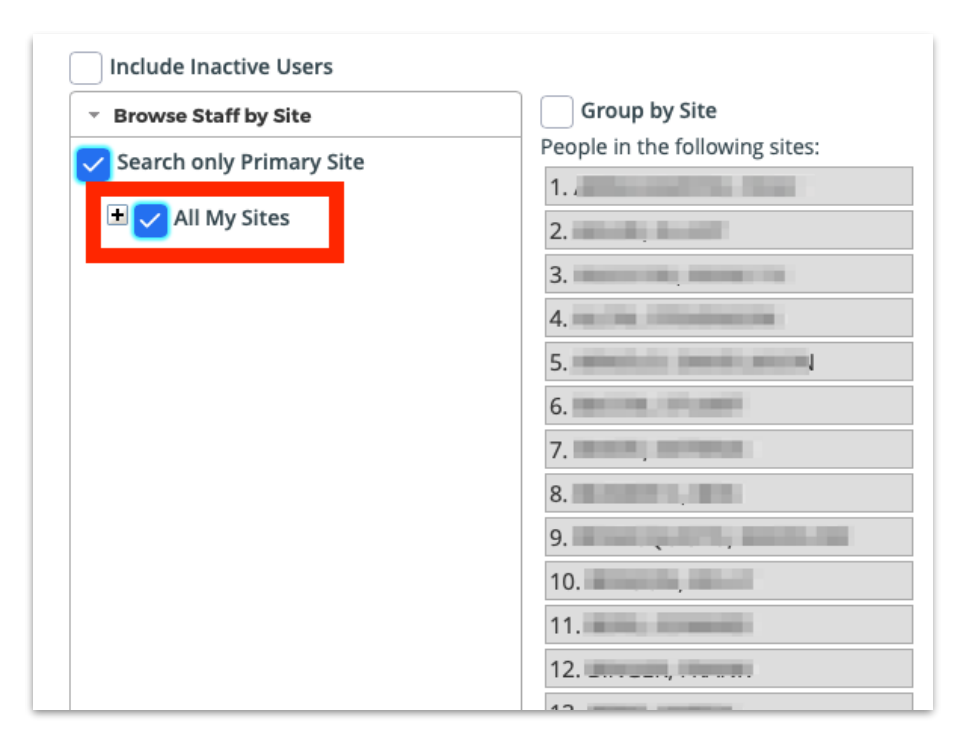

Click the box next to All My Sites and a list of your staff will appear.

## **GENERATING A COURSE COMPLETION REPORT**

Click **Course Completion Report** tab to view who your staff has completed a particular course.

| Group Dashboard Group Reports Ir | ndividual Information | Course Completion Reporting        |                              |
|----------------------------------|-----------------------|------------------------------------|------------------------------|
|                                  |                       | course compression reporting       |                              |
| Course Number:                   |                       | Use "" or a comma separated list f | or specific course numbers.  |
| Course Title:                    |                       |                                    | ]                            |
| Section Number:                  |                       | Use "" or a comma separated list f | or specific section numbers. |
| Section Title:                   |                       |                                    | ]                            |
| Office:                          |                       |                                    | \$                           |
| Section Start Date:              | Between 🏢             | Reset and III                      | Reset                        |
| Section End Date:                | Between 🏢             | Reset and III                      | Reset                        |
|                                  | ✓ Not Registered      |                                    |                              |
| Status:                          | Registered            |                                    |                              |
|                                  | Completed             |                                    |                              |
| Details Summary                  |                       |                                    |                              |

Type the course title in the **Course Title** field. Uncheck **Not Registered** and then click **Details**.

**NOTE:** You can type either the exact course title or, a partial course title in the **Course Title** field.

| Group Dashboard Group Reports | Individual Information                    | Course Completion Reporting                                    |  |  |  |  |
|-------------------------------|-------------------------------------------|----------------------------------------------------------------|--|--|--|--|
| Course Number:                |                                           | Use "" or a comma separated list for specific course numbers.  |  |  |  |  |
| Course Title:                 | Canvas                                    |                                                                |  |  |  |  |
| Section Number:               |                                           | Use "" or a comma separated list for specific section numbers. |  |  |  |  |
| Section Title:                |                                           |                                                                |  |  |  |  |
| Office:                       | •                                         | \$                                                             |  |  |  |  |
| Section Start Date:           | Between 🏢                                 | Reset and 🏢 Reset                                              |  |  |  |  |
| Section End Date:             | Between 🏢                                 | Reset and 🎟 Reset                                              |  |  |  |  |
| Status:                       | Not Registered<br>Registered<br>Completed |                                                                |  |  |  |  |
| Details                       |                                           |                                                                |  |  |  |  |

**NOTE:** Clicking **Summary** will display the percentage of people on your staff who fall into each of the **Status** categories.

Clicking **Details** will display a list of your staff members who have completed and/or registered for a particular course. The **Course Completion** report opens in a different window.

**NOTE:** The last column indicates the person's **Status**; **Registered** or **Completed**.

| Date of Report: 04/09/2019 01:59:39 PM EDT Printer-friendly Downlo |           |                |                             |                     |                                                                                     | ter-friendly display<br>Download CSV |                     |                  |                                                         |            |
|--------------------------------------------------------------------|-----------|----------------|-----------------------------|---------------------|-------------------------------------------------------------------------------------|--------------------------------------|---------------------|------------------|---------------------------------------------------------|------------|
| ÷                                                                  | Last Name | ♦ First Name ♦ | Employee <sub>🔶</sub><br>Id | Email               | <ul> <li>Demographics</li> </ul>                                                    | + Sites +                            | Course ÷            | Course<br>Number | Office                                                  | ¢ Status ¢ |
| 1.                                                                 | -         | _              | 00                          | @BROWARDSCHOOLS.COM | Instructional<br>Teachers<br>ESE<br>TEACHER-ESE<br>SPECIALIZED VE<br>Specialized Ve | Indian<br>Ridge<br>Middle            | Canvas for Teachers | 39122111         | Digital Learning Curriculur<br>Integration (CG# 1045624 | Registered |
| 2.                                                                 |           | -              | 00                          | @BROWARDSCHOOLS.COM | Instructional<br>Teachers<br>Guidance Counselor<br>GUIDANCE<br>COUNSELOR-<br>MIDDLE | Indian<br>Ridge<br>Middle            | Canvas for Teachers | 39122111         | Digital Learning Curriculur<br>Integration (CG# 1045624 | Registered |
|                                                                    |           |                |                             |                     | Instructional                                                                       |                                      |                     |                  |                                                         | Completed  |
| 3.                                                                 | *****     |                | 0000                        | @BROWARDSCHOOLS.COM | Language Arts<br>TEACHER-<br>LANGUAGE ARTS<br>MIDDLE                                | Indian<br>Ridge<br>Middle            | Canvas for Teachers | 39122111         | Digital Learning Curriculur<br>Integration (CG# 1045624 | Registered |
| 4.                                                                 | -         |                | 00(                         | @BROWARDSCHOOLS.COM | Instructional<br>Teachers<br>Language Arts<br>TEACHER-<br>LANGUAGE ARTS<br>MIDDLE   | Indian<br>Ridge<br>Middle            | Canvas for Teachers | 39122111         | Digital Learning Curriculur<br>Integration (CG# 1045624 | Registered |
|                                                                    |           |                |                             |                     | Instructional<br>Teachers                                                           | Indian                               |                     |                  |                                                         | _          |
| 5.                                                                 | 1000      |                | 000                         | @BROWARDSCHOOLS.COM | Language Arts<br>TEACHER-                                                           | Ridge<br>Middle                      | Canvas for Teachers | 39122111         | Digital Learning Curriculur<br>Integration (CG# 1045624 | Completed  |
|                                                                    |           |                |                             |                     | LANGUAGE ARTS<br>MIDDLE                                                             |                                      |                     |                  |                                                         |            |

## **GENERATING A SUMMARY REPORT**

Clicking **Summary** will display the percentage of people on your staff who fall into each of the **Status** categories. Once **Summary** is clicked, the **Summary** report opens in a different window.

| Date of Report: 04/09/2019 02:21:46 PM EDT |                        |                 |                                        |                      | Printer-f          | Printer-friendly display<br>Download CSV |  |
|--------------------------------------------|------------------------|-----------------|----------------------------------------|----------------------|--------------------|------------------------------------------|--|
| ÷                                          | Site 🔶                 | Course Number 🔶 | Course Title 🔶                         | Not<br>Registered    | Registered 🔶       | Complete 🔶                               |  |
| 1.                                         | Indian Ridge<br>Middle | 0               | Canvas test                            | 156 / 156 =<br>100%  | 0 / 156 =<br>0%    | 0 / 156 =<br>0%                          |  |
| 2.                                         | Indian Ridge<br>Middle | 0               | Canvas test (MEC)                      | 156 / 156 =<br>100%  | 0 / 156 =<br>0%    | 0 / 156 =<br>0%                          |  |
| 3.                                         | Indian Ridge<br>Middle | 39122002        | Implementing Canvas for Administrators | 156 / 156 =<br>100%  | 0 / 156 =<br>0%    | 0 / 156 =<br>0%                          |  |
| 4.                                         | Indian Ridge<br>Middle | 39122111        | Canvas for Teachers                    | 141 / 156 =<br>90.4% | 13 / 156 =<br>8.3% | 2 / 156 =<br>1.3%                        |  |
| 5.                                         | Indian Ridge<br>Middle | 39123153        | Canvas Adv: Accelerated Course Design  | 155 / 156 =<br>99.4% | 1 / 156 =<br>0.6%  | 0 / 156 =<br>0%                          |  |
| 6.                                         | Indian Ridge<br>Middle | 39123284        | Int: Form & Sum Assessments w/Canvas   | 156 / 156 =<br>100%  | 0 / 156 =<br>0%    | 0 / 156 =<br>0%                          |  |
| 7.                                         | Indian Ridge<br>Middle | 39123285        | Int: Blended Lrng Tips&Tricks w/Canvas | 156 / 156 =<br>100%  | 0 / 156 =<br>0%    | 0 / 156 =<br>0%                          |  |